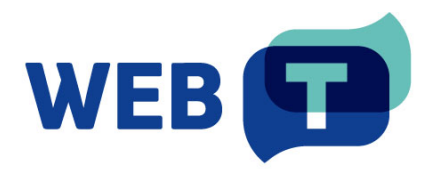

# **Extension Drupal WEB-T**

#### Sommaire

| Introduction4                                                                         |
|---------------------------------------------------------------------------------------|
| Fonctionnement4                                                                       |
| Installer l'extension5                                                                |
| Utilisation de Composer5                                                              |
| À partir d'un fichier d'installation (ZIP, TAR.GZ)5                                   |
| Configurer les langues de traduction6                                                 |
| Configurer les contenus à traduire7                                                   |
| Ajouter un sélecteur de langue7                                                       |
| Vue d'ensemble des paramètres WEB-T10                                                 |
| Configurer l'extension WEB-T10                                                        |
| Ouvrir les paramètres WEB-T10                                                         |
| Configurer le fournisseur de traduction10                                             |
| Configurer la traduction automatique11                                                |
| Configurer l'avertissement de traduction automatique12                                |
| Traduire du contenu12                                                                 |
| Traduire un nouveau contenu12                                                         |
| Traduire du contenu existant (prétraduction)13                                        |
| Modifier une traduction14                                                             |
| Modifier la traduction du texte alternatif des images15                               |
| FAQ16                                                                                 |
| Comment supprimer une traduction ?16                                                  |
| Comment supprimer une langue de traduction ?17                                        |
| Comment modifier le délai d'attente et la taille des demandes pour eTranslation ?<br> |
| Comment modifier la taille des demandes pour un fournisseur personnalisé ?18          |
| Comment actualiser les traductions après avoir changé de moteur de traduction ?<br>19 |
| Est-ce que l'extension traduit des images et du contenu multimédia ?19                |
| Est-ce que la traduction affecte le temps de chargement du site Web ?19               |
| Dépannage19                                                                           |
| La traduction ne fonctionne pas19                                                     |
| La traduction est lente19                                                             |
| La traduction comporte des erreurs20                                                  |

## Introduction

L'extension Drupal WEB-T permet de traduire automatiquement des contenus. Pour pouvoir l'utiliser, vous devez disposer d'un **site Web Drupal.** 

Le site Web doit fonctionner avec la version 8.9 de Drupal ou une version plus récente. L'extension nécessite les modules de localisation de base de Drupal pour gérer la traduction, l'édition et la sélection de la langue souhaitée.

## Fonctionnement

Cette extension vous permet de traduire une page ou un article que vous venez de rédiger. Vous pouvez également prétraduire le contenu du site Web en une seule fois. Pour cela, accédez à **Configuration > WEB-T Settings > Machine Translation** pour pouvoir sélectionner les langues et les types de contenu à traduire. Toutes les traductions sont enregistrées dans une base de données, ce qui vous permet de les modifier comme n'importe quel contenu d'un site Drupal.

- 1. Installer l'extension.
- 2. Configurer les langues de traduction, les domaines et le contenu à traduire.
- 3. Ajouter un sélecteur de langue à votre site.
- 4. Récupérer l'accès du fournisseur de traduction automatique (TA) : <u>MT provider</u> <u>access</u>.
- 5. Configurer l'extension Drupal WEB-T.
- 6. Traduire une nouvelle page ou un nouvel article ou prétraduire des contenus existants.
- 7. Modifier les pages et les articles traduits.

**Remarque :** Si eTranslation est activé dans le plug-in WEB-T, le site Web doit alors être publié et accessible depuis le service eTranslation. Si ce n'est pas le cas, la traduction avec eTranslation ne fonctionne pas.

## Installer l'extension

#### Utilisation de Composer

Pour installer l'extension :

- 1. Saisissez la commande suivante dans l'espace de travail de votre site Web : *composer require 'drupal/webt:^1.0'*
- 2. Ouvrez l'interface d'administration Drupal.
- 3. Ouvrez Extend.
- 4. Pour activer l'extension, recherchez WEB-T, puis cochez la case en début de ligne.
- 5. Cliquez sur Install en bas de la page.

### À partir d'un fichier d'installation (ZIP, TAR.GZ)

Pour installer l'extension :

- 1. Ouvrez l'interface d'administration Drupal.
- 2. Ouvrez Extend.
- 3. Cliquez sur Add new module en haut de la page.
- 4. Cliquez sur **Choose File,** puis téléchargez les fichiers .zip, ou .tar.gz de l'extension.
  - a. Le fichier ZIP peut être téléchargé à partir du site WEB-T (<u>https://website-translation.language-tools.ec.europa.eu/solutions/web-t-drupal\_en</u>) ou à partir du dépôt de module de Drupal https://www.drupal.org/project/webt)
  - b.Dans le champ **Add from a URL,** vous pouvez également coller le lien de téléchargement direct.
- 5. Cliquez sur Continue.
- 6. Un message de confirmation doit s'afficher.
- 7. (Facultatif) Pour effacer le cache, ouvrez **Configuration>Performance**, puis cliquez sur **Clear all caches** ou exécutez la commande **DRUSH CR**.
- 8. Cliquez sur Enable newly added modules.
- 9. Dans la liste des modules, recherchez l'extension **WEB-T.** Pour l'activer, cochez la case en début de ligne.
- 10. Cliquez sur Install en bas de la page.

| 3 Home 🗮 Manage         | * Shortcuts                 | user               |                           |                |                       |             |                           |  |
|-------------------------|-----------------------------|--------------------|---------------------------|----------------|-----------------------|-------------|---------------------------|--|
| Content 🔥 Structure     | 🔦 Appearance                | Extend             | 🔧 Configuration           | 🗴 People       | Reports               | 🕜 Help      |                           |  |
| Home > Administration   | I                           | · · ·              |                           |                |                       |             |                           |  |
| Extend 🕁                |                             |                    |                           |                |                       |             |                           |  |
| List Upda               | te Uninsta                  | .11                |                           |                |                       |             |                           |  |
| Add contributed modu    | les to extend your s        | site's functionali | ty.                       |                |                       |             |                           |  |
| Regularly review and in | stall <u>available upda</u> | tes to maintain    | a secure and curren       | t site. Always | run the <u>update</u> | script each | time a module is updated. |  |
|                         |                             |                    |                           |                |                       |             |                           |  |
| + Add new module        | 2                           |                    |                           |                |                       |             |                           |  |
|                         |                             |                    |                           |                |                       |             |                           |  |
| Filter                  |                             | 7                  |                           |                |                       |             |                           |  |
| VVEB-1                  |                             |                    |                           |                |                       |             |                           |  |
|                         |                             |                    |                           |                |                       |             |                           |  |
| . Multilinenal          |                             |                    |                           |                |                       |             |                           |  |
|                         |                             |                    |                           |                |                       |             |                           |  |
| VEB-T                   |                             |                    | $\checkmark$ Automated we | bsite content  | translation with      | web-T moo   | dule                      |  |
|                         |                             |                    |                           |                |                       |             |                           |  |
| Install                 |                             |                    |                           |                |                       |             |                           |  |
| maxin                   |                             |                    |                           |                |                       |             |                           |  |
|                         |                             |                    |                           |                |                       |             |                           |  |

## Configurer les langues de traduction

Pour configurer les langues de traduction :

- 1. Ouvrez l'interface d'administration Drupal.
- 2. Ouvrez Configuration.
- 3. Dans Regional and language, cliquez sur Languages.
- 4. Cliquez sur Add language.
- 5. Dans le menu déroulant, sélectionnez une langue, puis cliquez sur Add language.
- 6. Une fois installée, la nouvelle langue figure dans la liste.

| 🔇 Home 🗏 Manage           | 🗙 Shortcuts 👤 user                         |                     |                 |                     |                |                                                                              | <b>Ю</b> Т | our |
|---------------------------|--------------------------------------------|---------------------|-----------------|---------------------|----------------|------------------------------------------------------------------------------|------------|-----|
| Content Structure         | 🔇 Appearance                               | 🔧 Configuration     | 🦺 People        | Reports             | 🕜 Help         |                                                                              |            |     |
| Home > Administration     | > Configuration > Regional and I           | anguage             |                 |                     |                |                                                                              |            |     |
| Languages                 | ${\leftrightarrow}$                        |                     |                 |                     |                |                                                                              |            |     |
| List Datas                | tion and coloction                         |                     |                 |                     |                |                                                                              |            |     |
|                           | uon and selection                          |                     |                 |                     |                |                                                                              |            |     |
| Reorder the configured    | languages to set their order in th         | e language switcher | block and, w    | /hen editing con    | tent, in the l | list of selectable languages. This ordering does not impact <u>detection</u> | <u>and</u> |     |
| The site default languar  | re can also be set. It is not recom        | mended to change t  | he default la   | nguage on a wo      | kina site Ca   | onfigure the Selected language setting on the detection and selectic         | n          |     |
| page to change the fall   | back language for language selec           | tion.               | ine derduit fui | inguage off a wo    | ining offer 🔽  | angue the process in gauge setting of the detection and selection            |            |     |
| Interface translations ar | e automatically imported when a            | language is added,  | or when new     | modules or the      | nes are ena    | bled. The report <u>Available translation updates</u> shows the status. Inte | rface      |     |
| text can be customized    | in the <u>user interface translation</u> p | age.                |                 |                     |                |                                                                              |            |     |
| + Add language            |                                            |                     |                 |                     |                |                                                                              |            |     |
|                           |                                            |                     |                 |                     |                |                                                                              |            |     |
|                           |                                            |                     |                 |                     |                | • Show row we                                                                | eights     |     |
| Name                      | Defa                                       | ult                 | Interface       | translation         |                | Operations                                                                   |            |     |
| ↔ English                 | ۲                                          |                     | not applic      | able                |                | Edit 🗸                                                                       |            |     |
| 🕂 German                  | 0                                          |                     | <u>10988/10</u> | <u>991 (99.97%)</u> |                | Edit 🗸                                                                       |            |     |
| 🕂 Croatian                | 0                                          |                     | 10988/10        | <u>991 (99.97%)</u> |                | Edit 🗸                                                                       |            |     |
|                           |                                            |                     |                 |                     |                |                                                                              |            |     |
| Save configuration        |                                            |                     |                 |                     |                |                                                                              |            |     |

## Configurer les contenus à traduire

Choisissez les types d'entité de contenus (pages Node, commentaires, blocs personnalisés, termes de taxonomie, comptes utilisateur...) que vous souhaitez faire traduire. Pour chaque type d'entité, vous pouvez également définir des sous-types d'entité tels que des termes issus de vocabulaires spécifiques de taxonomie, des types de contenu de pages Node.

Pour configurer les contenus à traduire :

- 1. Ouvrez l'interface d'administration Drupal.
- 2. Ouvrez Configuration.
- 3. Dans Regional and language, cliquez sur Content language and translation.
- 4. En haut de la page, sélectionnez les types de contenu à traduire.
- 5. Dans le tableau, cochez la case Translatable au début de chaque ligne.
- 6. En bas de la page, cliquez sur Save configuration.

| 3 Home 🗏 Mana                       | nge 🗙 Shortcuts                                               | L user                        |                             |                     |                   |                                                                            |       |
|-------------------------------------|---------------------------------------------------------------|-------------------------------|-----------------------------|---------------------|-------------------|----------------------------------------------------------------------------|-------|
| Content 🔥 Stru                      | acture 🔇 Appearance                                           | 💼 Extend 🔧 Configura          | ion 🧕 People                | Reports             | 🕜 Help            |                                                                            | .   ← |
| Home > Admini                       | stration > Configuration                                      | > Regional and language       |                             |                     |                   |                                                                            |       |
| Content                             | t language 🦻                                                  | 5                             |                             |                     |                   |                                                                            |       |
|                                     |                                                               |                               |                             |                     |                   |                                                                            |       |
| Change languag<br>language is the s | e settings for <i>content type</i><br>ite's default language. | s, taxonomy vocabularies, use | <i>profiles,</i> or any oth | her supported e     | lement on yo      | our site. By default, language settings hide the language selector and the |       |
| Custom language                     | settings                                                      |                               |                             |                     |                   |                                                                            |       |
| 🗹 Comment                           | -                                                             |                               |                             |                     |                   |                                                                            |       |
| Contact messa                       | ige                                                           |                               |                             |                     |                   |                                                                            |       |
| 🗹 Content                           |                                                               |                               |                             |                     |                   |                                                                            |       |
| Custom block                        |                                                               |                               |                             |                     |                   |                                                                            |       |
| Custom menu                         | link                                                          |                               |                             |                     |                   |                                                                            |       |
| E File                              |                                                               |                               |                             |                     |                   |                                                                            |       |
| Shortcut link                       |                                                               |                               |                             |                     |                   |                                                                            |       |
| 🗹 Taxonomy terr                     | n                                                             |                               |                             |                     |                   |                                                                            |       |
| 🗹 URL alias                         |                                                               |                               |                             |                     |                   |                                                                            |       |
| User                                |                                                               |                               |                             |                     |                   |                                                                            |       |
| Comment                             |                                                               |                               |                             |                     |                   |                                                                            |       |
| Translatable                        | Comment type                                                  | Config                        | Iration                     |                     |                   |                                                                            |       |
|                                     |                                                               | Default                       | language                    |                     |                   |                                                                            |       |
|                                     |                                                               | Site's                        | default language (          | (English)           | ~                 |                                                                            |       |
|                                     | Default comments                                              | Explanation                   | on of the language optic    | ons is found on the | languages list pa | g <u>e</u> .                                                               |       |
|                                     |                                                               | 🗹 Sho                         | v language selector o       | on create and edit  | pages             |                                                                            |       |
|                                     |                                                               | Hide                          | non translatable fiel       | ds on translation   | forms             |                                                                            |       |
|                                     |                                                               |                               |                             |                     |                   |                                                                            |       |

### Ajouter un sélecteur de langue

Ajoutez un sélecteur de langue et choisissez son emplacement sur la page.

Pour ajouter un sélecteur de langue à une page :

- 1. Ouvrez l'interface d'administration Drupal.
- 2. Ouvrez Structure > Block layout.
- 3. Choisissez l'emplacement (en-tête, pied de page, menu principal...), puis cliquez sur **Place block.**
- 4. Recherchez Language switcher, puis cliquez sur Place block.

- 5. Dans la fenêtre du **block,** modifiez le titre, les langues et les paramètres de visibilité.
- 6. Cliquez sur Save block.

| k to site 📃 Manage    | ★ Shortcuts           | 👤 user        |                      | j            |                   |                |                       |                              |       |                  |
|-----------------------|-----------------------|---------------|----------------------|--------------|-------------------|----------------|-----------------------|------------------------------|-------|------------------|
| tent Structure        | 🔇 Appearance          | Extend        | Configuration        | People       | Reports           | 🕜 Help         |                       |                              |       |                  |
| ome > Administratio   | n → Structure         |               |                      |              |                   |                |                       |                              |       |                  |
| бюск іауо             | ut v                  |               |                      |              |                   |                |                       |                              |       |                  |
| Olivero Cl            | aro                   |               |                      |              |                   |                |                       |                              |       |                  |
| lock placement is spe | cific to each the     | eme on your s | site. Changes will r | not be saved | until you click ! | Save blocks at | the bottom of the pac | ge.                          |       |                  |
| emonstrate block reg  | <u>ions (Olivero)</u> | ,             | 5                    |              |                   |                |                       |                              |       |                  |
|                       |                       |               |                      |              |                   |                |                       |                              |       | • Show row weigh |
| Block                 |                       |               | c                    | ategory      | Reg               | ion            |                       | Operatio                     | ons   |                  |
| Header Place blo      | zk                    |               |                      |              |                   |                |                       |                              |       |                  |
| 🕀 Site branding       |                       |               | s                    | ustem        |                   | ador           |                       | Config                       |       |                  |
| Site branding         |                       |               |                      | ystem        |                   |                |                       | comg                         |       |                  |
| Primary menu          | lace block            |               |                      |              |                   |                |                       |                              |       |                  |
| 🕀 Search form (na     | rrow)                 |               | F                    | orms         | Pri               | mary menu      |                       | <ul> <li>✓ Config</li> </ul> | ure 🗸 |                  |
| • • • •               |                       |               |                      |              |                   |                |                       |                              |       |                  |
| ↔ Main navigation     |                       |               | N                    | /lenus       | Pri               | mary menu      |                       | ✓ Config                     | ure 🗡 |                  |
| Secondary menu        | Place block           |               |                      |              |                   |                |                       |                              |       |                  |
|                       |                       |               |                      |              |                   |                |                       |                              |       |                  |
| Manage 🌟 Sho          | ortcuts 👤             | user          |                      |              |                   |                |                       |                              |       |                  |
| ucture 🔍 Ameri        | <u>-</u>              |               | Castanation          | - Co. Door   |                   |                | lala                  |                              |       | _                |
| nt is specific        | Place blo             | ck            |                      |              |                   |                |                       |                              |       | ×                |
| <u>JIOCK TEGIONS</u>  |                       |               |                      |              |                   |                |                       |                              |       |                  |
|                       | + Add cor             | ntent bloc    | k                    |              |                   |                |                       |                              |       |                  |
|                       |                       |               |                      |              |                   |                |                       |                              |       |                  |
| Place block           | language              |               | -                    |              |                   |                |                       |                              |       |                  |
|                       |                       |               |                      |              |                   |                |                       |                              |       |                  |
| inding                | Block                 |               |                      |              | Category          |                | Operation             | s                            |       |                  |
|                       | Language              | witcher       |                      |              | System            |                | Place blo             | vek 🚽                        |       |                  |
| enu Place             | canguage :            |               |                      |              | 5,50011           |                | i lace bio            | -                            |       |                  |
|                       |                       |               |                      |              |                   |                |                       |                              |       |                  |
|                       |                       |               |                      |              |                   |                |                       |                              |       |                  |

| 🚱 Back to site 🗧 Manage | ★ Shortcuts 💄 user        |                                                                                            |            | 🕑 Tour |
|-------------------------|---------------------------|--------------------------------------------------------------------------------------------|------------|--------|
| Content Structure       | A                         |                                                                                            |            |        |
| Home > Administra       | Configure block           |                                                                                            | ×          |        |
| Block laye              |                           |                                                                                            | ^          |        |
|                         | Block description         |                                                                                            |            |        |
| Olivero                 | Til.                      |                                                                                            |            |        |
|                         |                           | Mashina namu aliyasa lannya angi tang 17-181                                               |            |        |
| Demonstrate block r     | Language.                 | Machine name, oliverojanguageswitcher ( <u>coli</u> )                                      |            |        |
|                         | ✓ Display title           |                                                                                            |            |        |
|                         | Visibility                |                                                                                            | Show row w | eights |
| Вюск                    | Language                  | Language selection                                                                         |            |        |
| Header Place Is         | English, German, Croatian | ✓ English                                                                                  |            |        |
|                         | Pages                     | German                                                                                     |            |        |
| ↔ Site branding         |                           | Croatian Select languages to enforce. If none are selected, all languages will be allowed. |            |        |
| Primary menu            | Roles<br>Not restricted   |                                                                                            |            |        |
|                         | Content type              |                                                                                            |            |        |
| ↔ Search form (         | Not restricted            |                                                                                            |            |        |
|                         |                           |                                                                                            | <u> </u>   |        |
| 🕀 Main navigati         |                           | Save blog                                                                                  | ck         |        |
| Secondary menu          | Place block               |                                                                                            |            |        |

Le sélecteur de langue s'affiche alors à l'endroit souhaité sur la page.

|          |         | Language:                                                |
|----------|---------|----------------------------------------------------------|
|          | My blog | Home <u>English</u> Q Log In<br>• <u>Croatian</u>        |
| RSS feed |         | By user, 2 August, 2023<br>Hello World!                  |
|          |         | Add your new Drupal content and translate it with WEB-T! |

## Vue d'ensemble des paramètres WEB-T

Une fois l'extension installée, ouvrez **Configuration** dans l'interface d'administration Drupal. Cherchez **WEB-T Settings** dans **Regional and language**.

La section WEB-T Settings est divisée en plusieurs onglets :

- Translation provider paramétrer les autorisations d'accès du fournisseur de traduction (soit les informations d'identification de l'API eTranslation, soit l'URL de base et la clé API) et sélectionner les moteurs de traduction automatique. Les paramètres « Avancés » permettent de définir le délai d'attente et la taille des requêtes de traduction, ainsi que de désactiver la traduction automatique lors de l'enregistrement du contenu ou du chargement des événements.
- Machine translation gérer les traductions et les prétraductions, suivre leur état d'avancement et gérer leurs suppressions.

## Configurer l'extension WEB-T

#### Ouvrir les paramètres WEB-T

Sous Configuration > Regional and languages > WEB-T Settings, repérez WEB-T settings.

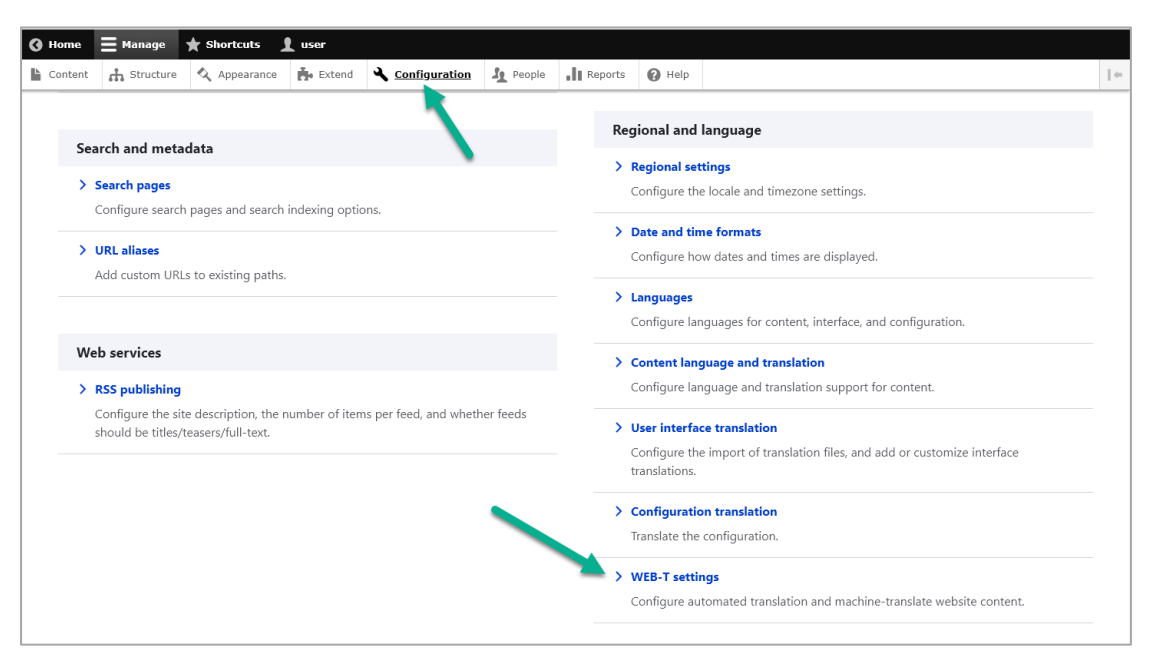

#### Configurer le fournisseur de traduction

Avant de poursuivre :

Vous devez détenir un compte de fournisseur de traduction compatible avec eTranslation ou WEB-T.

Votre fournisseur de traduction vous a communiqué un identifiant API eTranslation ou un URL de base et une clé API. Vous avez configuré les langues de traduction.

Pour configurer le fournisseur de traduction :

- 1. Ouvrez Configuration.
- 2. Sous la section Regional and language, cliquez sur WEB-T settings.
- 3. Sous Translation provider, sélectionnez le fournisseur de traduction.
- 4. Pour eTranslation, saisissez le nom de l'application et le mot de passe. Pour un fournisseur personnalisé, saisissez l'URL de base et la clé API.
- 5. Ultérieurement, vous pourrez modifier la taille de la demande de traduction dans la section **Advanced**.
- 6. Cliquez sur Save.

| Translation provider                                                                                                    | Machine translation                                                                                                    | About |      |      |
|----------------------------------------------------------------------------------------------------|----------------------------------------------------------------------------------------------------|-------|------|------|
| Translation provider setting                                                                                                    | 15                                                                                                    |       |      |      |
| Choose machine translation provider                                                                                                    | to use in website translation.                                                                                          |       |      |      |
| Translation provider                                                                                                    |                                                                                                    |       |      |      |
| eTranslation                                                                                                    |                                                                                                    |       |      |      |
| Custom provider                                                                                                    |                                                                                                    |       |      |      |
| Application name*                                                                                                    |                                                                                                    |       |      |      |
|                                                                                                    |                                                                                                    |       |      |      |
|                                                                                                    |                                                                                                    |       |      |      |
| Password *                                                                                                    |                                                                                                    |       |      |      |
|                                                                                                    |                                                                                                    |       |      |      |
| Set up an account for eTranslation                                                                                                    |                                                                                                    |       |      |      |
|                                                                                                    |                                                                                                    |       |      |      |
|                                                                                                    |                                                                                                    |       |      |      |
|                                                                                                    |                                                                                                    |       |      | Save |
| • > Administration > Confi<br>ER.T. Trancla                                                                                                    | juration → Regional and language                                                                                        |       | <br> | Save |
| • > Administration > Config<br>EB-T: Transla                                                                                                    | juration > Regional and language<br>tion provider ジ                                                                     | about |      | Save |
| Administration > Config      EB-T: Transla  Translation provider                                                                                                    | puration → Regional and language<br>tion provider 5<br>Machine translation                                              | About |      | Save |
| e → Administration → Config<br><b>EB-T: Transla</b><br>Translation provider<br>Translation provider setting                                                                                                    | juration > Regional and language<br>tion provider デ<br>Machine translation<br>s                                         | About |      | Save |
| Administration > Config<br>EB-T: Translat<br>Translation provider<br>Yranslation provider setting<br>hoose machine translation provider                                                                                                    | guration → Regional and language<br>tion provider<br>Machine translation<br>s<br>to use in website translation.         | About |      | Save |
| Administration > Config<br>EB-T: Translat<br>Translation provider<br>vanslation provider setting<br>hoose machine translation provider                                                                                                    | guration → Regional and language<br>tion provider<br>Machine translation<br>s<br>to use in website translation.         | About |      | Save |
| Administration  Config<br>Config<br>Confi | guration → Regional and language<br>tion provider ✓<br>Machine translation<br>s<br>to use in website translation.       | About |      | Save |
| Administration > Config<br>EB-T: Translat<br>Translation provider<br>'ranslation provider setting<br>hoose machine translation provider<br>ranslation provider<br>e translation<br>Custom provider                                                                                                    | iuration       Regional and language      tion provider       Machine translation      s to use in website translation. | About |      | Save |
| Administration > Config<br>CB-T: Translat<br>Translation provider<br>Translation provider setting<br>thoose machine translation provider<br>franslation provider<br>Custom provider                                                                                                    | Juration   Regional and language tion provider   Machine translation s to use in website translation.                   | About |      | Save |
| Administration > Config<br>Configuration Provider<br>Translation provider<br>Translation provider setting<br>thoose machine translation provider<br>Translation provider<br>Custom provider<br>Custom provider<br>Custom provider<br>Custom provider                                                                                                    | yuration → Regional and language<br>tion provider<br>Machine translation<br>s<br>to use in website translation.         | About |      | Save |
| Administration > Config<br>Configuration Provider<br>Translation provider<br>Translation provider setting<br>thoose machine translation provider<br>Translation provider<br>Custom provider<br>Custom provider<br>Custom provider<br>Custom provider                                                                                                    | Auration   Regional and language tion provider  Machine translation s to use in website translation.                    | About |      | Save |
| Administration > Config<br>CB-T: Translat<br>Translation provider<br>(ranslation provider setting<br>choose machine translation provider<br>ranslation provider<br>Custom provider<br>Custom provider<br>Sase URL*                                                                                                    | yuration → Regional and language<br>tion provider 5<br>Machine translation<br>s<br>to use in website translation.       | About |      | Save |
| e > Administration > Config<br>EB-T: Translat<br>Translation provider<br>'ranslation provider setting<br>thoose machine translation provider<br>'ranslation provider<br>e Translation<br>@ Custom provider<br>slase URL*                                                                                                    | puration > Regional and language<br>tion provider ><br>Machine translation<br>s<br>to use in website translation.       | About |      | Save |
| Administration >> Config<br>EB-T: Translat<br>Translation provider<br>Translation provider setting<br>thoose machine translation provider<br>anslation provider<br>e Translation<br>Custom provider<br>hase URL*                                                                                                    | Juration >> Regional and language<br>tion provider >><br>Machine translation<br>s<br>to use in website translation.     | About |      | Save |

#### Configurer la traduction automatique

Pour sélectionner les moteurs de traduction automatique à utiliser :

- 1. Dans la section WEB-T settings, ouvrez l'onglet Translation provider.
- 2. Dans la section **Configuration**, choisissez le moteur de traduction automatique dans la liste déroulante de chaque langue.
- 3. Cliquez sur **Save**.

Lorsque le fournisseur de TA ne prend pas en charge une langue, il n'y a pas de moteur de traduction disponible pour cette langue dans le menu. Dans ce cas, la traduction peut être effectuée manuellement.

| English  | General Text | ~ |
|----------|--------------|---|
| German   | General Text | ~ |
| Croatian | General Text | ~ |
|          |              |   |

#### Configurer l'avertissement de traduction automatique

Pour afficher un avertissement indiquant l'utilisation de la traduction automatique :

- 1. Ouvrez Structure > Block layout.
- 2. Choisissez une région qui figure sur chaque page, comme l'en-tête. Notez que l'avertissement s'affiche en haut de la page. Sa position ne change pas en fonction de la région sélectionnée. Cliquez sur **Place block.**
- 3. Repérez le bloc Machine translation notice, puis cliquez sur Place block.
- 4. Paramétrez la visibilité du bloc, notamment par langue. En général, vous choisissez toutes les langues prises en charge par le fournisseur de TA à l'exception de la langue source. Ainsi, l'avertissement de traduction automatique s'affiche pour chaque langue susceptible d'être automatiquement traduite.

Pour personnaliser cet avertissement pour chaque langue, vous pouvez rechercher sa traduction dans les paramètres de traduction de l'interface utilisateur, puis la mettre à jour.

## Traduire du contenu

#### Traduire un nouveau contenu

Pour intégrer et traduire un nouveau contenu :

1. Créez une page ou un article.

- 2. Cliquez sur Save.
- 3. Votre article sera traduit dans toutes les langues. L'article sera rechargé après la traduction.
- 4. Cliquez sur l'onglet **Translate** pour afficher la liste des pages traduites.
- 5. Cliquez sur l'onglet **Edit** pour modifier le contenu traduit.

Si la langue de votre interface d'administration change constamment, mais que vous souhaitez la conserver dans la langue par défaut, reportez-vous à la section <u>La langue</u> <u>de votre interface</u> d'administration change constamment.

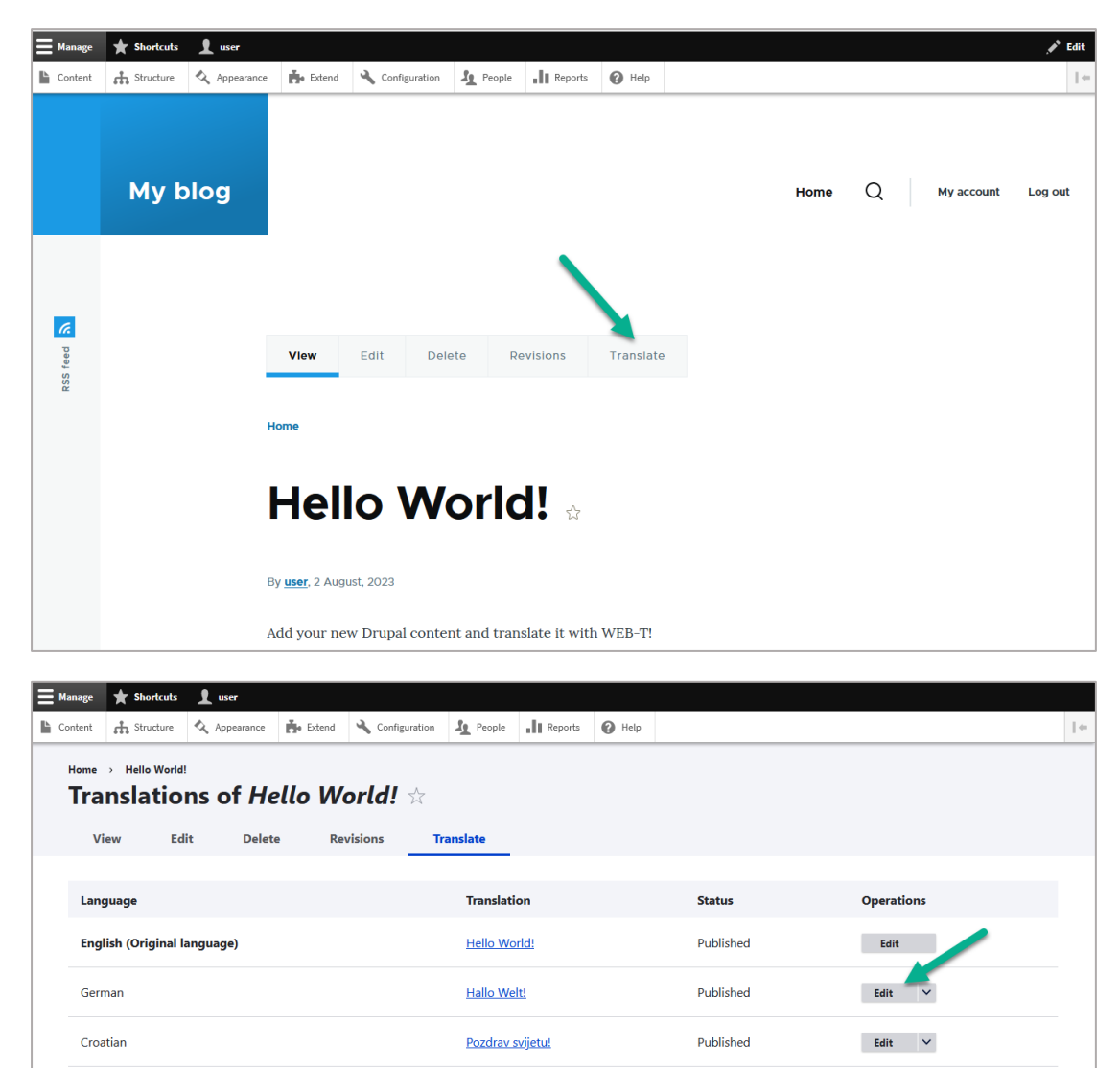

#### Traduire du contenu existant (prétraduction)

Dans l'onglet **Machine translation** de la section **WEB-T settings**, vous pouvez traduire le contenu existant ainsi que les éléments d'interface utilisateur. Cette fonctionnalité est utile lorsque vous ajoutez une nouvelle langue à votre site Web ou que vous installez l'extension sur un site déjà existant. Pour traduire du contenu existant :

- 1. Dans la section WEB-T settings, ouvrez l'onglet Machine translation.
- 2. Sélectionnez les langues dans le tableau.
- 3. Sous la section **Content types**, choisissez les contenus à traduire.
- 4. Cliquez sur **Translate**.
- 5. Pour afficher et modifier les traductions, reportez-vous à la section <u>Modifier une</u> traduction.

Il peut être plus efficace de traduire séparément les différentes langues et types de contenu.

| Image Image                                                                                                    |           |                     |          |               | About                                                | Machine translation                                                                                                    | nslation provider                                                                                                    | 114                  |
|----------------------------------------------------------------------------------------------------|-----------|---------------------|----------|---------------|------------------------------------------------------|----------------------------------------------------------------------------------------------------|----------------------------------------------------------------------------------------------------|----------------------|
| ImageIndianConfigurationMelenentImageSpinSpinSpinSpinImageSpinSpinSpinSpinIma                                                                                                    |           |                     |          |               | ill be translated automatically.<br>more effiecient. | anslate existing content. New content<br>ges or content types separately can b                                          | nslation progress and tran<br>Islating different language                                                                                                    | llow tra<br>ote: Tra |
| Image: Image: Image |           | ts                  | UI eleme | Configuration | Entities                                             |                                                                                                    | Language                                                                                                    |                      |
| Image: Space of Space of Spa |           |                     | 100%     | 100%          | 100%                                                 |                                                                                                    | English                                                                                                    |                      |
| i fendi 20% 10% 99.97%   i luvin 20% 10% 99.97%   Delete translations   v lavin 20% 10% 99.97%   Delete translations   v lavin v v   Total types   v lavin v v   Status utstatisted dieleterets   v lavin v v                                                                                                    |           |                     | 99.97%   | 94.44%        | 20%                                                  |                                                                                                    | viman                                                                                                    | <b>v</b>             |
| Indiana 20% 10% 99.97%                                                                                                    |           |                     | 99.97%   | 100%          | 20%                                                  |                                                                                                    | French                                                                                                    | <b>Z</b>             |
|                                                                                                    |           |                     | 99.97%   | 100%          | 20%                                                  |                                                                                                    | Latvian                                                                                                    | <b>~</b>             |
| Content types  Content types  Content types  Extend content types to be translated/deleted.  Content types to be translated/deleted.  Configuration Translate untranslated configuration strings (ate name, role names, blocks, etc.)  Configuration Translate untranslated Ut elements Translate untranslated Ut elements                                                                                                    | Translate | Delete translations |          |               |                                                      |                                                                                                    |                                                                                                    |                      |
| Content types Selected content types to be translated/deleted.  Entities Translate untranslated entity type elements (articles, pages, comments, tags, etc.)  Configuration Translate untranslated configuration strings (pite name, role names, blocks, etc.)  U clements Translate untranslated U elements                                                                                                    |           |                     |          |               |                                                      |                                                                                                    |                                                                                                    |                      |
| Selected content types to be translated/deleted.                                                                                                    |           |                     |          |               |                                                      |                                                                                                    |                                                                                                    |                      |
| Entities Translate untranslated entity type elements (articles, pages, comments, tags, etc.)      Configuration Translate untranslated configuration strings (alte name, role names, blocks, etc.)      U elements Translate untranslated UI elements                                                                                                    |           |                     |          |               |                                                      |                                                                                                    | tent types                                                                                                    | Con                  |
| Translate untranslated entity type elements (articles, pages, comments, tags, etc.)         Configuration         Translate untranslated configuration strings (uite name, role names, blocks, etc.)         U elements         Translate untranslated UI elements                                                                                                    |           |                     |          |               |                                                      | translated/deleted.                                                                                                    | tent types<br>ed content types to be tr                                                                                                    | Con                  |
| Configuration Translate untranslated configuration strings (site name, role names, blocks, etc.) Ut elements Translate untranslated Ut elements                                                                                                    |           |                     |          |               |                                                      | translated/deleted.                                                                                                    | tent types<br>red content types to be tr<br>ntities                                                                                                    | Select               |
| Ut elements<br>Translate untranslated UI elements                                                                                                    |           |                     |          |               | nments, tags, etc.)                                  | translated/deleted.                                                                                                    | tent types<br>ed content types to be tr<br>intities<br>ranslate untranslated ent                                                                                               | Select               |
| Translate untranslated UI elements                                                                                                    |           |                     |          |               | nments, tags, etc.)<br>mes, blocks, etc.)            | translated/deleted.<br>ntity type elements (articles, pages, c<br>antiguration strings (alte name, role r               | tent types<br>ed content types to be tr<br>inities<br>ranslate untranslated ent<br>ionfiguration<br>ranslate untranslated con                                                  | Select               |
|                                                                                                    |           |                     |          |               | nments, tags, etc.)<br>mes, blocks, etc.)            | tranulated/deleted.<br>ntily type elements (articles, pages, c<br>antiguration strings (ate name, role r                | tent types<br>ed content types to be tr<br>inities<br>'ranslate untranslated ent<br>Configuration<br>ranslate untranslated con<br>Il elements                                  | Con<br>Select        |
|                                                                                                    |           |                     |          |               | nments, tags, etc.)<br>mes, blocks, etc.)            | translated/deleted.<br>ntily type elements (articles, pages, c<br>onfiguration strings (site name, role r<br>1 elements | tent types<br>ed content types to be tr<br>inities<br>l'anslate untranslated ent<br>Configuration<br>Infiguration<br>Infiguration<br>Il elements<br>Instate untranslated UI et | Select               |

### Modifier une traduction

Les articles traduits sont conçus comme des articles indépendants. Ils sont donc modifiables au même titre que les contenus originaux.

Pour modifier un contenu traduit :

- 1. Ouvrez Content.
- 2. Cherchez l'article à traduire, cliquez sur **Translate**.
- 3. Dans la liste, sélectionnez la page déjà traduite que vous souhaitez modifier.
- 4. Ouvrez l'onglet **Edit** pour actualiser la traduction.
- 5. Une fois les modifications réalisées, cliquez sur **Save (this translation)** en bas de la page.

|                                                                                           | Blocks                                             | Comments Fi                           | les                                                              |                     |                                  |                              |
|-------------------------------------------------------------------------------------------|----------------------------------------------------|---------------------------------------|------------------------------------------------------------------|---------------------|----------------------------------|------------------------------|
| + Add conte                                                                               | nt                                                 |                                       |                                                                  |                     |                                  |                              |
| Title                                                                                     |                                                    | Content typ<br>- Any -                | Published status        - Any -                                  | Language<br>- Any - |                                  | ∽ Filter                     |
| Title                                                                                     | -                                                  | Content type                          | <i>≂</i> Author                                                  | Status              | <i>≂</i> Updated                 | 1 Operations                 |
| Pozdra                                                                                    | <u>v svijetu!</u>                                  | Article                               | user                                                             | Published           | 08/04/2023 - 10:25               | Edit 🗸                       |
| Hallo \                                                                                   | Velt!                                              | Article                               | user                                                             | Published           | 04.08.2023 - 10:24               | Edit 🗸                       |
| <u>Hello \</u>                                                                            | <u>Vorld!</u>                                      | Article                               | user                                                             | Published           | 08/04/2023 - 10:24               | Edit Translate<br>Delete     |
|                                                                                           | ortcuts 👤 user                                     | ce 🔥 Extend 🔧 Conf                    | iguration 🧘 People 👖 Rej                                         | ports 🕜 Help        |                                  |                              |
| tent 👬 Str                                                                                | ucture 🔦 Appearance                                |                                       |                                                                  |                     |                                  |                              |
| tent A Str<br>ome > Hello                                                                 | World!                                             | Hello World!                          | *                                                                |                     |                                  |                              |
| Hage ★ Shi<br>tent                                                                        | World!<br>Edit De                                  | <b>Hello World!</b><br>lete Revisions | ☆<br>Translate                                                   |                     |                                  |                              |
| tent A Stri<br>tent A Stri<br>tome > Hello<br>Transla<br>View                             | world!<br>tions of <i>H</i><br>Edit De             | <b>Hello World!</b><br>Iete Revisions | Translate                                                        |                     | Status                           | Operations                   |
| tent in Str<br>ome > Hello<br>Fransla<br>View<br>Language                                 | World!<br>Edit De                                  | Hello World!<br>lete Revisions        | Translate Translation Hello World!                               |                     | <b>Status</b><br>Published       | Operations<br>Edit           |
| nage * Shu<br>htent fh Str<br>Nome > Hell<br>Transla<br>View<br>Language<br>English (Orri | Appearance<br>World!<br>Edit De<br>ginal language) | Hello World!<br>lete Revisions        | ★     Translate     Translation     Hello World!     Hallo Welt! |                     | Status<br>Published<br>Published | Operations<br>Edit<br>Edit 🗸 |

#### Modifier la traduction du texte alternatif des images

Pour modifier la traduction du texte alternatif des images :

- 1. Ouvrez l'article traduit.
- 2. Cliquez sur l'image et modifiez le texte alternatif.

| B I     | Ø      | :=     | 1 <sub>2</sub> ~ | "        | <b>.</b> * | Choose heading                           | ~ <>                    | Source |    |                       |   |  |
|---------|--------|--------|------------------|----------|------------|------------------------------------------|-------------------------|--------|----|-----------------------|---|--|
| Dodajte | svoj r | novi D | De               | corative | e image    | redito do putom l<br>Text alta<br>ovo je | ernative<br>alt tekst s | slike  |    | <ul> <li>×</li> </ul> | ] |  |
|         |        |        |                  | •        | •          |                                          |                         |        |    |                       | _ |  |
|         |        |        |                  |          |            |                                          |                         |        |    |                       |   |  |
|         |        |        |                  |          |            | Hello                                    | D, M                    | vorld  | !  |                       |   |  |
|         |        |        |                  |          |            | Hello                                    | D, W                    | vorld  | !_ |                       |   |  |
|         |        |        |                  |          | >          | Hello                                    | ), W                    | vorld  | !  |                       |   |  |

# FAQ

#### Comment supprimer une traduction ?

Pour supprimer une traduction :

- 1. Ouvrez Configuration.
- 2. Sous la section Regional and language, cliquez sur WEB-T settings.
- 3. Ouvrez l'onglet Machine translation.
- 4. Sélectionnez les langues à supprimer et les types de contenu.
- 5. Cliquez sur **Delete translations**.

Pour supprimer complètement ces langues, retournez dans les paramètres des langues de Drupal.

| Islations Translate |
|---------------------|
|                     |

Sous **Content types**, vous pouvez sélectionner les types de contenu que vous souhaitez supprimer.

| Content types                                                                       |  |      |
|-------------------------------------------------------------------------------------|--|------|
| Selected content types to be translated/deleted.                                    |  |      |
| C Entities                                                                          |  |      |
| Translate untranslated entity type elements (articles, pages, comments, tags, etc.) |  |      |
| <ul> <li>Configuration</li> </ul>                                                   |  |      |
| Translate untranslated configuration strings (site name, role names, blocks, etc.)  |  |      |
| VI elements                                                                         |  |      |
| Translate untranslated UI elements                                                  |  |      |
|                                                                                     |  |      |
|                                                                                     |  | Save |
|                                                                                     |  |      |

#### Comment supprimer une langue de traduction ?

Pour supprimer une langue (après avoir supprimé les traductions associées) :

- 1. Ouvrez **Configuration**.
- 2. Dans Regional and language, cliquez sur Languages.
- 3. Recherchez la langue à supprimer, puis cliquez sur **Delete**.
- 4. Une fenêtre de confirmation s'ouvre. Cliquez sur **Delete**.

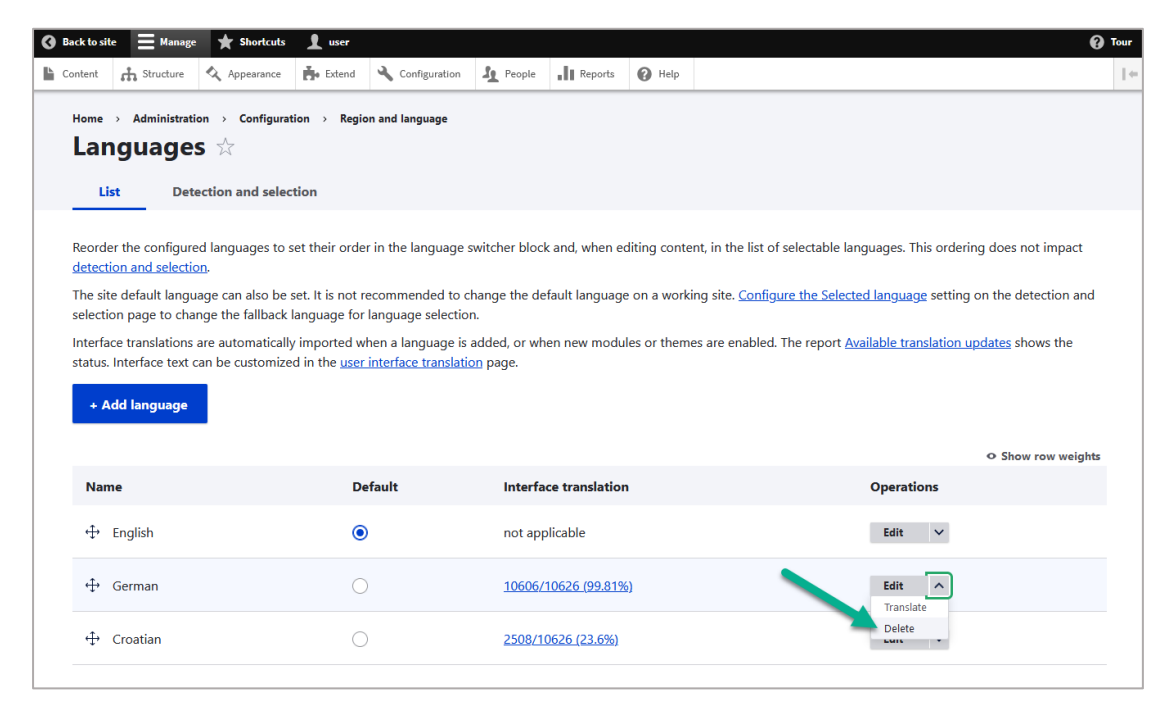

| Home $ ightarrow$ Administration $ ightarrow$ Configuration $ ightarrow$ Region and language Languages $ ightarrow$ |                                         |                                             |                                                  |                      |  |  |  |  |
|----------------------------------------------------------------------------------------------------|-----------------------------------------|---------------------------------------------|--------------------------------------------------|----------------------|--|--|--|--|
| List Detection                                                                                                    | and selection                           |                                             |                                                  |                      |  |  |  |  |
| Reorder the configured lang detection and selection.                                                                | uages to set their order in the languag | e switcher block and, when editing content, | in the list of selectable languages. This orderi | ng does not impact   |  |  |  |  |
| The site default language ca<br>selection page to change th                                                         | Are you sure you want t                 | o delete the language Germa                 | an? × <sup>ting</sup>                            | on the detection and |  |  |  |  |
| nterface translations are a<br>status. Interface text can be<br>be language neutral. This action cannot be undone.  |                                         |                                             |                                                  |                      |  |  |  |  |
| + Add language                                                                                                    |                                         |                                             | Delete Cancel                                    | ⇔ Show row weights   |  |  |  |  |
| Name                                                                                                    | Default                                 | Interface translation                       | Operations                                       |                      |  |  |  |  |
| ↔ English                                                                                                    | ۲                                       | not applicable                              | Edit 🗸                                           |                      |  |  |  |  |
|                                                                                                    |                                         |                                             |                                                  |                      |  |  |  |  |

# Comment modifier le délai d'attente et la taille des demandes pour eTranslation ?

Dans les paramètres du plug-in, vous pouvez changer la taille des demandes de traduction et le délai d'attente pour eTranslation sous **WEB-T settings > Translation provider > Configuration > Advanced**.

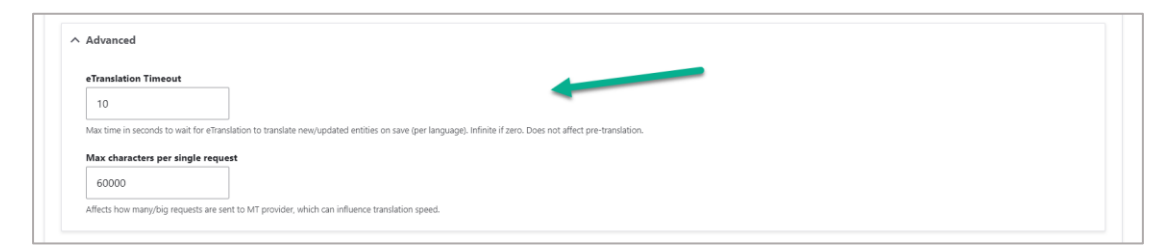

# Comment modifier la taille des demandes pour un fournisseur personnalisé ?

Dans les paramètres du plug-in, vous pouvez changer la taille des demandes sous WEB-T settings > Translation provider > Configuration > Advanced.

| ↑ Advanced           |                                                                      |      |  |
|----------------------|----------------------------------------------------------------------|------|--|
| Max characters per   | single request                                                       |      |  |
| Affects how many/big | equests are sent to MT provider, which can influence translation spe | eed. |  |

# Comment actualiser les traductions après avoir changé de moteur de traduction ?

Pour actualiser les traductions après avoir changé de moteur de traduction automatique ou de fournisseur de traduction :

- 1. Supprimez les anciennes traductions dans la langue concernée, reportez-vous à la section<u>Comment supprimer</u> une traduction
- 2. Traduisez à nouveau, reportez-vous à la section <u>Traduire du contenu existant</u> (prétraduction).

# Est-ce que l'extension traduit des images et du contenu multimédia ?

L'utilisateur doit localiser lui-même les images et le contenu multimédia. Il les ajoute aux pages traduites.

# Est-ce que la traduction affecte le temps de chargement du site Web ?

Le temps de chargement ne varie pas de manière significative entre la version traduite et la version originale du contenu. Si une page n'est pas prétraduite, le visiteur devra simplement attendre sa traduction.

## Dépannage

### La traduction ne fonctionne pas

Si eTranslation est activé dans le plug-in WEB-T, le site Web doit alors être publié et accessible depuis le service eTranslation. Si ce n'est pas le cas, la traduction avec eTranslation ne fonctionne pas.

Pour résoudre ce problème, mettez en ligne ces sites Web et vérifiez si leurs URL sont accessibles depuis l'extérieur (par exemple en effectuant des requêtes HTTP POST) :

{{WEBSITE\_URL}}/etranslation/translation/123

### La traduction est lente

La vitesse de traduction dépend du fournisseur de traduction. Un très grand nombre d'utilisateurs utilisent les systèmes proposés par l'outil eTranslation. Cette lourde charge de travail peut entraîner des ralentissements.

Lorsque vous chargez le contenu d'une page pour la première fois, sa traduction peut prendre un peu de temps. Cependant, la traduction sera enregistrée et elle s'affichera instantanément la prochaine fois.

Consultez également la section : <u>Comment modifier le délai d'attente et la taille</u> des demandes pour eTranslation ? et <u>Comment modifier la taille des demandes pour un</u> <u>fournisseur</u> personnalisé ?

#### La traduction comporte des erreurs

La traduction automatique ne peut pas remplacer complètement les traducteurs humains. Il est essentiel de faire réviser et éditer les traductions par un être humain. La qualité de la traduction dépend du moteur de traduction automatique utilisé et du fournisseur.

# La langue de votre interface d'administration change constamment

Si vous remarquez que la langue de votre interface d'administration change fréquemment après avoir utilisé le sélecteur de langue, consultez la <u>documentation</u> <u>officielle de Drupal</u> pour modifier vos paramètres.